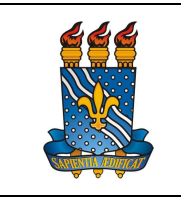

Versão: 1.0

Data: 19/07/2023

# PRORROGAÇÃO LICENÇA GESTANTE POR INTERNAÇÃO

## Definição

Afastamento remunerado da servidora para ser utilizado entre o período da alta hospitalar do recém-nascido e/ou de sua mãe, o que ocorrer por último, prorrogando-se o benefício licença gestante e prorrogação em todo o período, quando a internação exceder a duas semanas.

### Público-alvo

Servidoras técnico-administrativas e docentes ativas do quadro de pessoal da UFPB, ou ocupantes de cargos em comissão, sem vínculo efetivo com a administração pública federal, ou contratadas por tempo determinado, inclusive professoras substitutas, ou empregadas públicas anistiadas.

### Requisitos básicos

- 1 Nascimento do bebê;
- 2 Internação do recém-nascido ou da servidora em período superior a 15 dias
- 3 Ter login e senha no SouGov

## Informações gerais

1. A prorrogação da licença gestante por internação poderá ser realizada pela servidora ou responsável.

2. Entende-se por responsável cônjuge, companheiro e familiares.

3. Não faz jus ao benefício a servidora cuja internação ou do recém-nascido for inferior a 15 dias.

#### Documentação necessária

- 1. Certidão de nascimento
- 2. Declaração de internação

#### Procedimentos do processo

## Pelo SouGov – Solicitação da licença gestante por internação

Etapa Quem faz?

O que faz?

|  | UNIVERSIDADE FEDERAL DA PARAÍBA   | Página 2 de 7    |
|--|-----------------------------------|------------------|
|  | PRÓ-REITORIA DE GESTÃO DE PESSOAS | Versão: 1.0      |
|  | MANUAL DO SERVIDOR                | Data: 19/07/2023 |
|  |                                   |                  |

| 1 | Servidor | <ol> <li>Na tela inicial do SouGov, clicar no item Solicitações</li> <li>Licença Gestante, Adotante e Paternidade - Solicitar<br/>Licença Gestante.</li> </ol>                                                                                       |
|---|----------|----------------------------------------------------------------------------------------------------|
|   |          | 2. Clicar na seta para escolher o tipo de licença. Uma<br>lista será apresentada, selecione "Prorrogação de<br>Licença Gestante por Internação (ADI 6327/2022)" .<br>Leia atentamente a mensagem e, em seguida, clicar<br>em "Solicitar Prorrogação" |
|   |          | <ol> <li>Informar os dados para prorrogação da licença por<br/>internação<br/>a - Data do parto;</li> </ol>                                                                                                    |
|   |          | <ul> <li>b - Data do início da internação (não é permitido<br/>solicitar prorrogação por internação para período<br/>inferior a 15 dias) e</li> </ul>                                                                                                |
|   |          | c - Data fim da internação (caso já possua a data fim de internação).                                                                                                    |
|   |          | Clicar em Avançar.                                                                                                    |
|   |          | 4. Ler com atenção a mensagem, clicar em "Ciente" e anexar os documentos solicitados. Clicar em Avançar.                                                                                                    |
|   |          | 5. Confirir os dados e clicar em "Solicitar". Caso seja<br>necessário alterar alguma informação selecionar<br>"Voltar"                                                                                                    |
| 2 | DBS      | Analisar a solicitação e documentação.                                                                                                    |
|   |          | <ul> <li><u>Documentação incompleta</u>: indeferir o pedido e<br/>expor o motivo através do sistema.</li> </ul>                                                                                                    |
|   |          | <ul> <li><u>Documentação completa</u>: autorizar benefício e<br/>registra a demanda no Assentamento Funcional<br/>Digital do Servidor.</li> </ul>                                                                                                    |

Para visualizar o passo a passo, acessar o link:

https://www.gov.br/servidor/pt-br/acesso-a-informacao/faq/sou-gov.br/solicitacao-delicenca-gestante-paternidade-e-adotante/prorrogacao-licenca-gestante-porinternacao-adi-6327-2022

| Pelo SouGov – Encerramento da licença gestante por internaçã |
|--------------------------------------------------------------|
|--------------------------------------------------------------|

| Etapa | Quem faz? | O que faz?                                                                                                    |
|-------|-----------|----------------------------------------------------------------------------------------------------|
| 1     | Servidor  | <ol> <li>Na tela inicial do SouGov, clicar no item Solicitações</li> <li>Licença Gestante, Adotante e Paternidade.</li> </ol> |
|       |           | 2. Selecionar "Encerramento de Licença Gestante por                                                                           |

|   |  | 1U                                                                                                    | NIVERSIDADE FEDERAL DA PARAÍBA<br>Ó-REITORIA DE GESTÃO DE PESSOAS                                                             | Página 3 de 7                     |
|---|--|----------------------------------------------------------------------------------------------------|----------------------------------------------------------------------------------------------------|-----------------------------------|
|   |  | PRO                                                                                                    |                                                                                                    | Versão: 1.0                       |
|   |  |                                                                                                    | MANOAE DO SERVIDOR                                                                                                    | Data: 19/07/2023                  |
|   |  |                                                                                                    | Internação (ADI 6327/2022)". Ler com atenção a mensagem e clicar em "Solicitar Encerramento"                                  |                                   |
|   |  |                                                                                                    | 3.Informar as datas do parto, de inicio da internação e fim da internação. Clicar em "Avançar"                                |                                   |
|   |  |                                                                                                    | 4. Anexar a "Declaração de Internação". Para isso, clicar no ícone "seta" para inserir o documento. Após, clicar em "Avançar" |                                   |
|   |  |                                                                                                    | <ol> <li>Conferir os dados e clicar em "Solici<br/>necessário alterar alguma informaç<br/>"Voltar".</li> </ol>                | tar". Caso seja<br>ão selecionar  |
|   |  |                                                                                                    | 6. Clicar em "Aceito os termos" pa<br>solicitação                                                                             | ıra finalizar a                   |
| 2 |  | DBS                                                                                                    | Analisar a solicitação e documentação.                                                                                        |                                   |
|   |  | <ul> <li><u>Documentação incompleta</u>: indeferir o pedido e<br/>expor o motivo através do sistema.</li> </ul> |                                                                                                    |                                   |
|   |  |                                                                                                    | - <u>Documentação completa:</u> autori.<br>registra a demanda no Assentam<br>Digital do Servidor.                             | zar benefício e<br>ento Funcional |

Para visualizar o passo a passo, acessar o link:

https://www.gov.br/servidor/pt-br/acesso-a-informacao/faq/sou-gov.br/solicitacao-delicenca-gestante-paternidade-e-adotante/encerramento-da-licenca-gestante-porinternacao-adi-6327-2022

## Contato

Divisão de Benefícios

- Email: dbs@progep.ufpb.br;
- Telefone: (83) 3216-7312;
- SIGRH: Menu Servidor > Solicitações > Solicitações eletrônicas > Realizar Solicitação eletrônica.

Obs.: Entrar em contato, preferencialmente via Solicitação Eletrônica/SIGRH, conforme procedimentos definidos no capítulo de Canais de Acesso.

# Fundamentação legal

1. ADI 6327/2022

# Tempo médio de execução

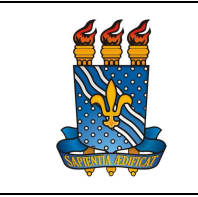

# UNIVERSIDADE FEDERAL DA PARAÍBA PRÓ-REITORIA DE GESTÃO DE PESSOAS MANUAL DO SERVIDOR

Versão: 1.0

Data: 19/07/2023

10 dias úteis.

#### Fluxo do processo

#### Pelo SouGov – Solicitação da licença gestante por internação

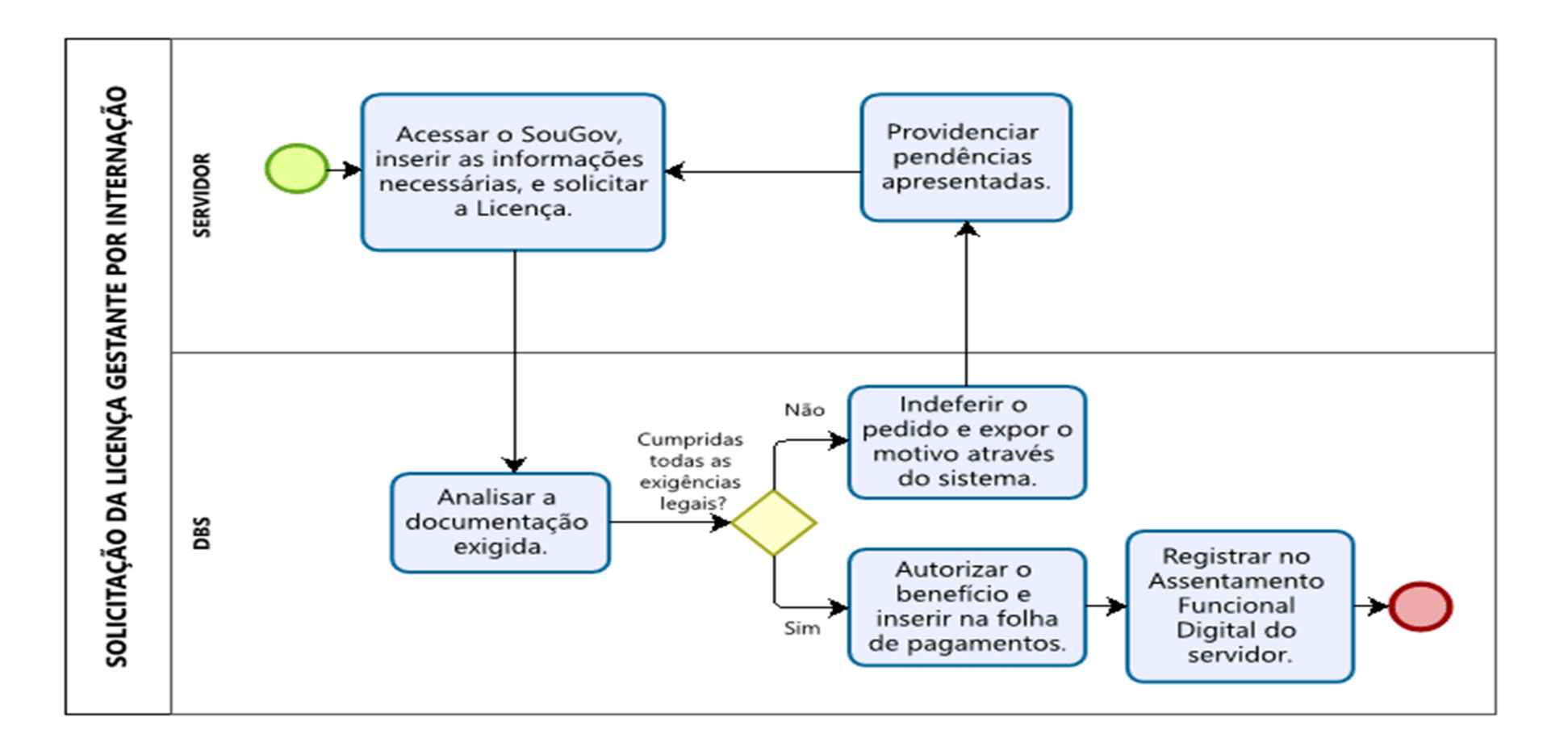

#### Fluxo do processo

#### Pelo SouGov – Encerramento da licença gestante por internação

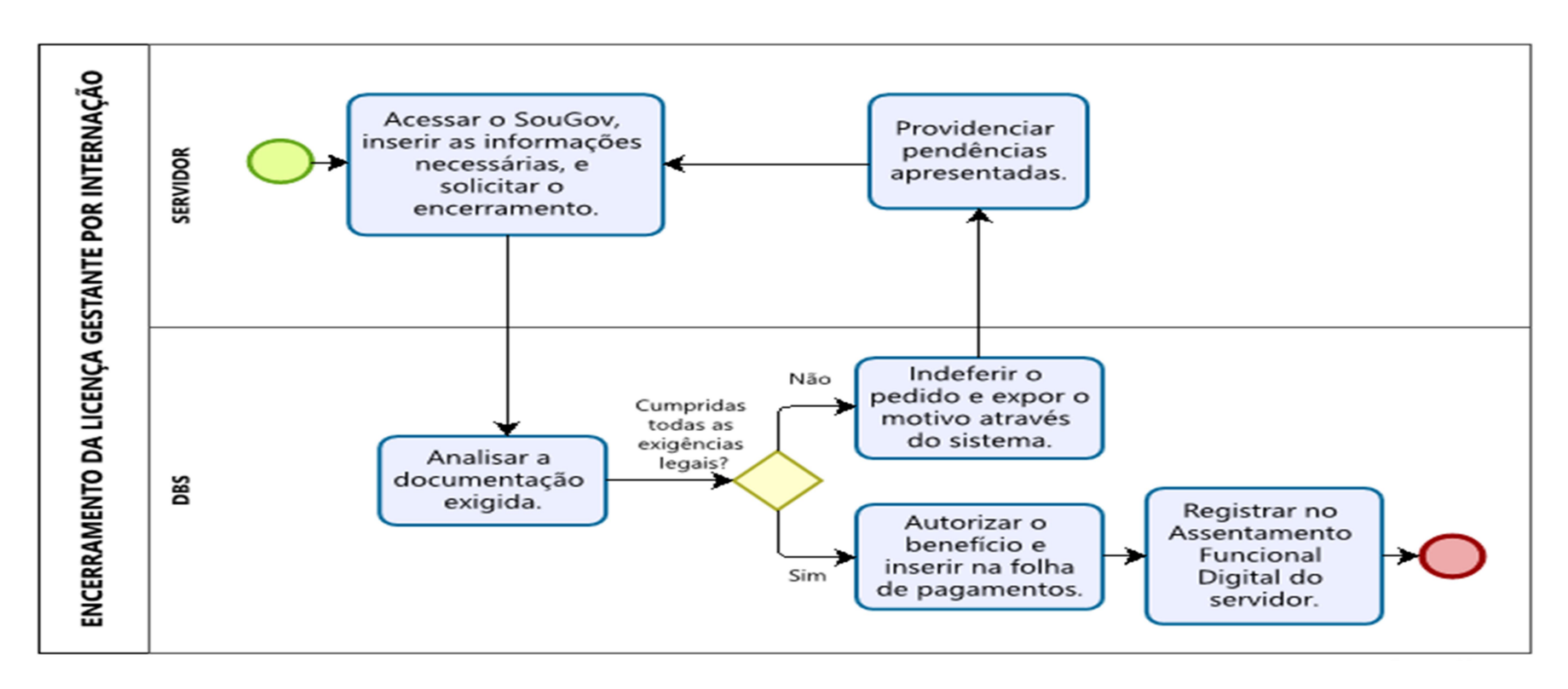